ID Card Office Online (IDCO) - Uniformed Services Identification Card (USID)

**Process Steps** 

## From the ARNG DEERS Project Office

ng.ncr.ngb-arng.mbx.deersrapids-project-office@army.mil

**Step 1:** To renew a USID, click the following link <u>ID Card Office Online (osd.mil)</u> and click the continue button under Family ID Cards

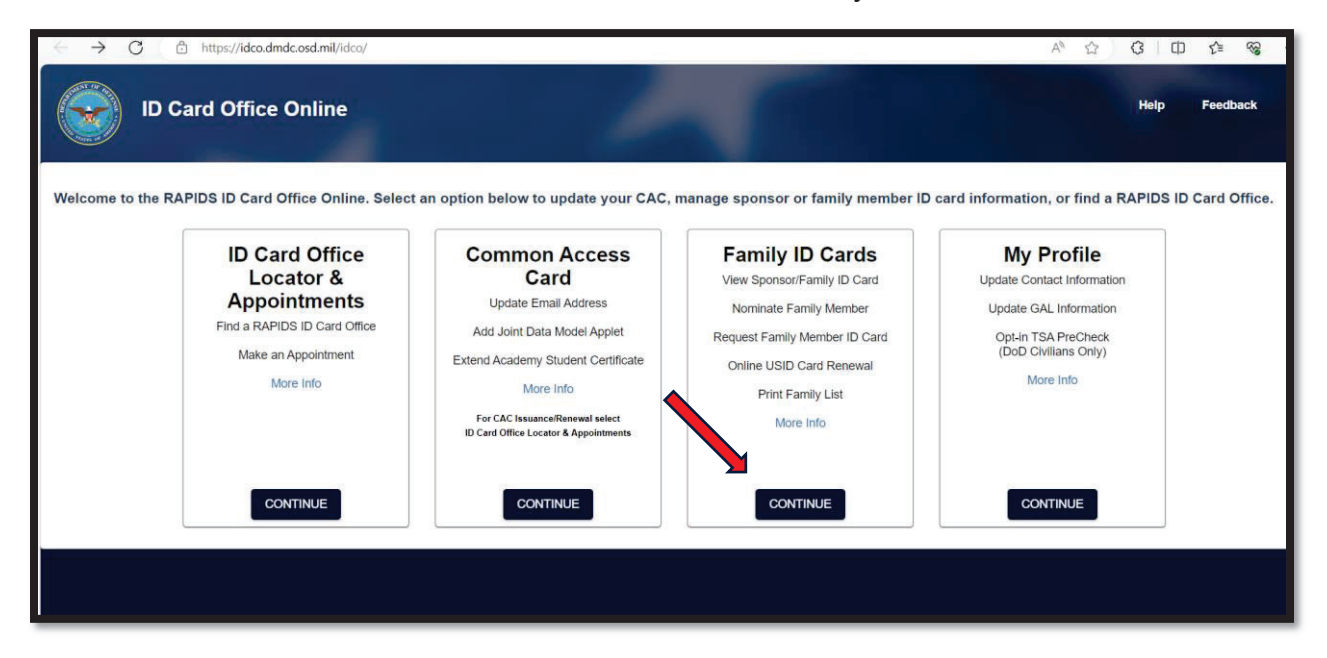

Step 2: Verify your personal email and phone number, then click continue.

| Verify Contact Informatic     | n                                                                     |                                                                                                   |
|-------------------------------|-----------------------------------------------------------------------|---------------------------------------------------------------------------------------------------|
| Confirm the following informa | ation is accurate. Your email or phone number will be used for future | logins. If the information is not accurate, press Edit. If no changes are needed, press Continue. |
|                               | Primary Personal Email                                                | Primary Personal Phone                                                                            |
| Edit Continue                 |                                                                       |                                                                                                   |

Step 3: Authentication is complete. Click continue to proceed.

| ID Card Office Online                                                                                                    |
|----------------------------------------------------------------------------------------------------|
| Authentication Authentication complete. Don't forget to Log Off. You will need to close your browser and tabs when done to protect your PII. Continue |
|                                                                                                    |

**Step 4:** The system may/may not take you to this page below (ID Card Office Online). The following snippet is the destination you are looking for.

## Serving Those Who Serve Our Country ID Card Office Online Self-Service Consent to Monitor You are accessing a U.S. Government (USG) Information System (IS) that is provided for USG beneficiary self-service-authorized use only. By using this IS (which includes any device attached to this IS), you consent to the following conditions: • The USG routinely intercepts and monitors communications on this IS for purposes including, but not limited to, penetration testing, COMSEC misconduct (PM), law enforcement (LE), and counterintelligence (CI) investigations. • At any time, the USG may inspect and seize data stored on this IS.

• While all personal identifying information (PII) data stored on this IS is protected under the Privacy Act of 1974, all communications using thi private, are subject to routine monitoring, interception, and search, and may be disclosed or used for any USG authorized purpose.

- This IS includes security measures (e.g., authentication and access controls) to protect USG interests--not for your personal benefit or privac
- Notwithstanding the above, using this IS does not constitute consent to PM, LE or CL investigative searching or monitoring of the content of personal representation or services by attorneys, psychotherapists, or clergy, and the assistants. Such communications and work product an

Contact DMDC || Accessibility, Iction 508 || USA.gov || No Fear Act Notice
OK

Step 4 Continued: ID Card Office Online – verify family member(s) information and follow prompts by clicking "Request ID Card"

| ← C ⊡ https://idco-pki.dm                                       | dc.osd.mil/idco/view-family-info                                                                              |                                                 |
|-----------------------------------------------------------------|----------------------------------------------------------------------------------------------------|-------------------------------------------------|
| DMDC is piloting a program to<br>Visit www.cac.mil for more inf | print replacement USID cards and mail them directly to<br>ormation. Please note that only the SPONSOR can rep | o the cardholder. You<br>ort an online requeste |
| ID Card Offic                                                   | e Online                                                                                                    |                                                 |
| Logged on as: CH                                                | ARLES MILLER. Last successful log in: 2024-03-19 11:55:24.510 EDT.                                            |                                                 |
| Sponsor                                                         |                                                                                                    |                                                 |
| CAC<br>S                                                        | National Guard, Army                                                                                          | Expiration<br>Jun 21 2024                       |
| Family Memb                                                     | ers                                                                                                    |                                                 |
| 2                                                               | Spouse<br>Request ID Card                                                                                     | Expiration<br>N/A                               |
| 2                                                               | Child<br>Request ID Card                                                                                      | Expiration<br>N/A                               |

Step 5: Review information is correct and proceed to the bottom of the page.

| D 🜔 | Card Office Onli                                                         | ne                                                     |                                                                                                    |                                     | Home               | Help Feedback      | La |
|-----|--------------------------------------------------------------------------|--------------------------------------------------------|----------------------------------------------------------------------------------------------------|-------------------------------------|--------------------|--------------------|----|
|     | 1 Summary                                                                | 2 Privacy Act                                          | 3 Acknowledgment                                                                                               | Confirmation                        | 6 Ad               | ditional Documents |    |
|     | A Suspe                                                                  | cted fraud will be adjudica                            | ited in accordance with applical                                                                               | ble law and DoD policy.             |                    |                    |    |
|     | Vi) ouspe                                                                |                                                        |                                                                                                    |                                     |                    |                    |    |
|     | Summary                                                                  |                                                        | The second second second second second second second second second second second second second second second s |                                     |                    |                    |    |
|     | Summary<br>Current DEERS infor                                           | mation will be used to generate the                    | 1172-2 form. If necessary, address, phone i                                                                    | number, and email address should be | updated through Mj | yProfile before    |    |
|     | Summary<br>Current DEERS infor<br>continuing.                            | rmation will be used to generate the<br>the home page  | 1172-2 form. If necessary, address, phone i                                                                    | number, and email address should be | updated through Mj | /Profile before    |    |
|     | Current DEERS infor<br>continuing.<br>Click here to return to            | mation will be used to generate the<br>o the home page | 1172-2 form. If necessary, address, phone i                                                                    | number, and email address should be | updated through My | yProfile before    |    |
|     | Summary<br>Current DEERS infor<br>continuing.<br>Click here to return to | mation will be used to generate the<br>the home page   | 1172-2 form. If necessary, address, phone i                                                                    | number, and email address should be | updated through My | yProfile before    |    |

Step 6: Click proceed for verification and to generate the 1172. If your dependent(s) last photo is within 12 years, the system will automatically use that photo for the ID card. Once approved, DMDC will mail the dependent(s) ID cards to you. Upon receipt of your ID cards, it is imperative that the sponsor log back into the IDCO to verify and activate the new USID card(s).

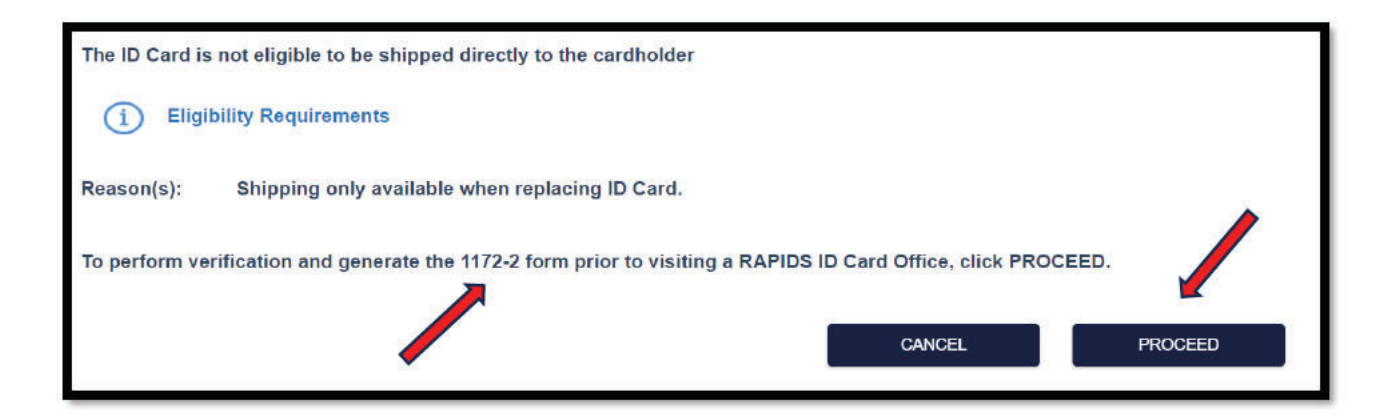

Please contact the ARNG DEERS Project Office for any further questions.

ng.ncr.ngb-arng.mbx.deersrapids-project-office@army.mil